# FindIT 네트워크 프로브에서 플랫폼 설정 관리

# 목표

Cisco FindIT Network Management는 웹 브라우저를 사용하여 Cisco 100~500 Series 네트워 크 장치(예: 스위치, 라우터, WAP)를 쉽게 모니터링, 관리 및 구성할 수 있는 도구를 제공합니 다.또한 새로운 펌웨어, 디바이스 상태, 네트워크 설정 업데이트 및 더 이상 워런티가 적용되 지 않거나 지원 계약이 적용되는 연결된 모든 디바이스의 가용성과 같은 디바이스 및 Cisco 지원 알림에 대해서도 알립니다.

FindIT Network Management는 두 개의 개별 구성 요소 또는 인터페이스로 구성된 분산 애플 리케이션입니다.FindIT Network Probe라고 하는 하나 이상의 프로브 및 FindIT Network Manager라는 단일 관리자

플랫폼 설정에는 작동하기 위해 프로브에서 필요한 기본 시스템 설정이 포함되어 있습니다.일 부 설정에는 관리 GUI의 IP 주소, 호스트 이름 및 시간 설정이 포함됩니다.이러한 설정은 일반 적으로 Cisco FindIT Manager 및 프로브를 설치할 때 구성됩니다.관리자가 설치 후 CLI(Command Line Interface)를 거치지 않고 설정을 변경하기로 결정한 경우 관리 GUI를 통 해 이동할 수 있습니다.

이 문서에서는 관리 GUI를 통해 플랫폼 설정을 구성하고 관리하는 방법을 보여 줍니다.

# 플랫폼 설정 구성

1단계. FindIT Network Probe에 로그인하고 Administration(관리) > Platform Settings(플랫폼 설정)를 선택합니다.

Administration
Device Groups
Device Credentials
CAA Credential
User Management
Change Password
Site Information
Manager Connection
Email Settings
Log Settings
Platform Settings
Backup & Restore

2단계. Hostname(호스트 이름) 필드에 프로브의 호스트 이름을 입력합니다.FindIT Probe의 설치 프로세스 중에 만든 이름으로 필드가 이미 채워져 있을 수 있습니다.이 호스트 이름은 Bonjour가 네트워크에서 FindIT 프로브의 인스턴스를 식별하는 데 사용하는 ID입니다.

### 참고:이 예에서는 FindITProbe가 호스트 이름으로 사용됩니다.

| System settings:       |                                         |
|------------------------|-----------------------------------------|
| Hostname :             | FindITProbe                             |
| IP Settings:           |                                         |
| Connection Type :      | DHCP O Static IP                        |
| IPv4 Address :         |                                         |
| IPv4 Netmask :         |                                         |
| IPv4 Default Gateway : |                                         |
|                        |                                         |
| Static DNS 2 :         |                                         |
| IPv6 Address :         |                                         |
| IPv6 Prefix Length : 💡 |                                         |
|                        |                                         |
| Time Settings:         |                                         |
| Source :               | Network Time Protocol     O Local Clock |
| NTP Server 1 :         | 0.ciscosb.pool.ntp.org                  |
| NTP Server 2:          | 1.ciscosb.pool.ntp.org                  |
|                        | Save                                    |

#### IP 설정

3단계. IP Settings(IP 설정)에서 라디오 버튼을 선택하여 FindIT Probe에서 IP 주소를 얻는 방 법을 결정합니다.옵션은 다음과 같습니다.

DHCP — DHCP(Dynamic Host Configuration Protocol) 서버는 관리 GUI의 IP 주소를 자동으로 할당합니다.이것이 기본값입니다.이 옵션을 선택한 경우 <u>12단계</u>로 <u>건너뜁니다</u>.
고정 IP — 관리 GUI의 IP 주소를 수동으로 할당합니다.

**참고:**이 예에서는 고정 IP가 선택됩니다.

| 100 | -  |      |            |
|-----|----|------|------------|
|     | 50 | ttin | <u>ns'</u> |
|     | 00 |      | Sa.        |

| Connection Type :      | O DHCP   Static IP |
|------------------------|--------------------|
| IPv4 Address :         |                    |
| IPv4 Netmask :         |                    |
| IPv4 Default Gateway : |                    |
| Static DNS 1:          |                    |
| Static DNS 2 :         |                    |
| IPv6 Address :         |                    |
| IPv6 Prefix Length : 💡 |                    |
| IPv6 Default Gateway : |                    |

4단계. IPv*4 Address* 필드에서 IPv4 형식에 따라 Probe 관리 GUI에 로컬 IP 주소를 할당합니 다.

**참고:**이 예에서는 192.168.1.108이 사용됩니다.

| IP Settings:           |                       |
|------------------------|-----------------------|
| Connection Type :      | O DHCP      Static IP |
| IPv4 Address :         | 192.168.1.108         |
| IPv4 Netmask :         |                       |
| IPv4 Default Gateway : |                       |
| Static DNS 1:          |                       |
| Static DNS 2 :         |                       |
| IPv6 Address :         |                       |
| IPv6 Prefix Length : 💡 |                       |
| IPv6 Default Gateway : |                       |

5단계. IPv4 Netmask 필드에 서브넷 마스크 주소를 입력합니다.

**참고:**이 예에서는 255.255.255.240이 사용됩니다.

| Connection Type :      | O DHCP    Static IP |
|------------------------|---------------------|
| IPv4 Address :         | 192.168.1.108       |
| IPv4 Netmask :         | 255.255.255.240     |
| IPv4 Default Gateway : |                     |
| Static DNS 1:          |                     |
| Static DNS 2 :         |                     |
| IPv6 Address :         |                     |
| IPv6 Prefix Length : 💡 |                     |
| IPv6 Default Gateway : |                     |

6단계. IPv4 Default Gateway에 라우터의 IPv4 기본 게이트웨이를 입력합니다.

**참고:**이 예에서는 192.168.1.1이 사용됩니다.

| IP Settings:                        |                    |
|-------------------------------------|--------------------|
| Connection Type :<br>IPv4 Address : | O DHCP ⊙ Static IP |
| IPv4 Netmask :                      | 255.255.255.240    |
| IPv4 Default Gateway :              | 192.168.1.1        |
| Static DNS 1:                       |                    |
| Static DNS 2 :                      |                    |
| IPv6 Address :                      |                    |
| IPv6 Prefix Length : 💡              |                    |
| IPv6 Default Gateway :              |                    |

7단계. Static *DNS 1* 필드에 DNS 주소를 입력합니다.

**참고:**이 예에서는124.6.177.113이 사용됩니다.

| Connection Type :      | O DHCP () Static IP |   |
|------------------------|---------------------|---|
| IPv4 Address :         | 192.168.1.108       | ~ |
| IPv4 Netmask :         | 255.255.255.240     | ~ |
| IPv4 Default Gateway : | 192.168.1.1         | • |
| Static DNS 1:          | 124.6.177.113       | ~ |
| Static DNS 2 :         |                     |   |
| IPv6 Address :         |                     |   |
| IPv6 Prefix Length : 🕜 |                     |   |
| IPv6 Default Gateway : |                     |   |

8단계. (선택 사항) Static DNS 2 필드에 보조 DNS 서버 주소를 입력합니다.

**참고:**이 예에서는 124.6.177.112이 사용됩니다.

| IP Settings:           |                     |   |
|------------------------|---------------------|---|
| Connection Type :      | O DHCP () Static IP |   |
| IPv4 Address :         | 192.168.1.108       | ✓ |
| IPv4 Netmask :         | 255.255.255.240     | • |
| IPv4 Default Gateway : | 192.168.1.1         | ~ |
| Static DNS 1:          | 124.6.177.113       | • |
| Static DNS 2 :         | 124.6.177.112       | ~ |
| IPv6 Address :         |                     |   |
| IPv6 Prefix Length: 💡  |                     |   |
| IPv6 Default Gateway : |                     |   |

9단계. (선택 사항) IPv*6 Address* 필드에 IPv6 주소를 할당합니다.

**참고:**이 예에서는 2001::000:0000:0000:0000:9652가 사용됩니다.

| Connection Type :      | O DHCP   Static IP             |   |
|------------------------|--------------------------------|---|
| IPv4 Address :         | 192.168.1.108                  | ✓ |
| IPv4 Netmask :         | 255.255.255.240                | ~ |
| IPv4 Default Gateway : | 192.168.1.1                    | ~ |
| Static DNS 1:          | 124.6.177.113                  | ~ |
| Static DNS 2 :         | 124.6.177.112                  | ~ |
| IPv6 Address :         | 2001::0000:0000:0000:0000:9652 | ~ |
| IPv6 Prefix Length : 💡 |                                | ~ |
| IPv6 Default Gateway : |                                |   |

10단계. (선택 사항) IPv*6 Prefix Length* 필드에 IP 주소 지정 체계에 따라 IPv6 접두사 길이를 입력합니다.

## 참고:이 예에서는 45가 사용됩니다.

| IP Settings:           |                                |   |
|------------------------|--------------------------------|---|
| Connection Type :      | O DHCP () Static IP            |   |
| IPv4 Address :         | 192.168.1.108                  | ~ |
| IPv4 Netmask :         | 255.255.255.240                | ~ |
| IPv4 Default Gateway : | 192.168.1.1                    | ~ |
| Static DNS 1:          | 124.6.177.113                  | ~ |
| Static DNS 2 :         | 124.6.177.112                  | ~ |
| IPv6 Address :         | 2001::0000:0000:0000:0000:9652 | ~ |
| IPv6 Prefix Length : 💡 | 45                             | ~ |
| IPv6 Default Gateway : |                                |   |

11단계. (선택 사항) IPv*6 Default Gateway* 필드에 IPv6 기본 게이트웨이*를* 입력합니다. **참고:**이 예에서는 fe80::7d:1c28:3f57:fe9b:e80b가 사용됩니다.

| Connection Type :      | O DHCP () Static IP            |   |
|------------------------|--------------------------------|---|
| IPv4 Address :         | 192.168.1.108                  | ~ |
| IPv4 Netmask :         | 255.255.255.240                | ✓ |
| IPv4 Default Gateway : | 192.168.1.1                    | ~ |
| Static DNS 1:          | 124.6.177.113                  | • |
| Static DNS 2 :         | 124.6.177.112                  | • |
| IPv6 Address :         | 2001::0000:0000:0000:0000:9652 | ~ |
| IPv6 Prefix Length : 💡 | 45                             | ~ |
| IPv6 Default Gateway : | fe80::7d:1c28:3f57:fe9b:e80b   | ~ |

#### 시간 설정

12단계. Source(소스) 영역에서 라디오 버튼을 클릭하여 Probe가 시계를 동기화하는 방법을 설정합니다.옵션은 다음과 같습니다.

- Network Time Protocol 프로브가 사용할 기본 NTP 서버를 지정합니다.이것이 기본값입니다
- Local Clock 프로브가 공용 NTP 서버와 동기화되도록 하려면 이 옵션을 클릭합니다.이 버튼 을 클릭한 경우 <u>15단계로 건너뜁니다</u>.

참고:이 예에서는 Network Time Protocol이 사용됩니다.

| Time Settings: |                                         |
|----------------|-----------------------------------------|
| Source :       | Network Time Protocol     O Local Clock |
| NTP Server 1 : | 0.ciscosb.pool.ntp.org                  |
| NTP Server 2:  | 1.ciscosb.pool.ntp.org                  |
|                | Save                                    |

13단계. NTP Server 1 필드에 프로브와 동기화할 기본 NTP 서버 주소를 입력합니다.

참고:이 예에서는 0.ciscosb.pool.ntp.org가 사용됩니다.

Time Settings:

| Source :       | Network Time Protocol     O Local Clock |  |
|----------------|-----------------------------------------|--|
| NTP Server 1 : | 0.ciscosb.pool.ntp.org                  |  |
| NTP Server 2:  | 1.ciscosb.pool.ntp.org                  |  |
|                | Save                                    |  |

14단계. NTP Server 2 필드에 보조 NTP 서버 주소를 입력합니다.이는 기본 NTP 서버 주소가 프로브와 동기화되지 않을 경우 백업 역할을 합니다.

참고: 이 예에서는 1.ciscosb.pool.ntp.org가 사용됩니다.

| 500100.        | Network Time Protocol     Local Clock |
|----------------|---------------------------------------|
| NTP Server 1 : | 0.ciscosb.pool.ntp.org                |
| NTP Server 2:  | 1.ciscosb.pool.ntp.org                |

## <u>15단계</u>. 저장을 **클릭합니다**.

| Time Settings: |                                         |  |
|----------------|-----------------------------------------|--|
| Source :       | Network Time Protocol     O Local Clock |  |
| NTP Server 1 : | 0.ciscosb.pool.ntp.org                  |  |
| NTP Server 2:  | 1.ciscosb.pool.ntp.org                  |  |
|                | Save                                    |  |

이제 플랫폼 설정을 성공적으로 구성하거나 관리했어야 합니다.